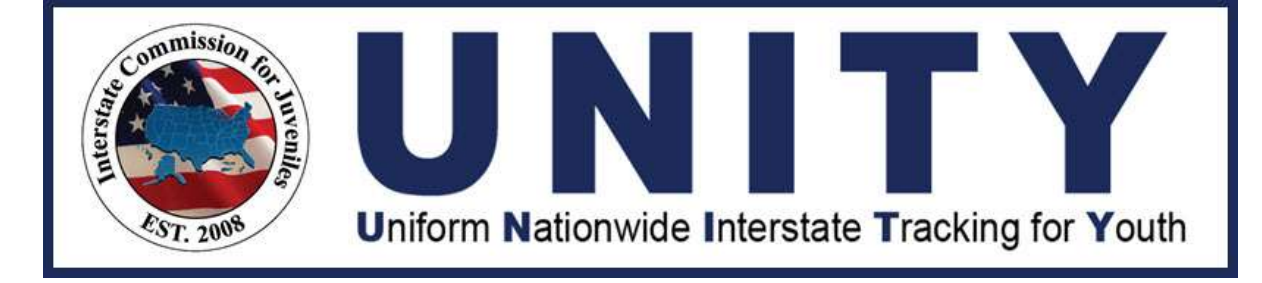

# UNITY ICJO/JPS/JPO User Manual Return

Last Updated: October 10, 2023

### Copyright

Copyright © 2021 Optimum Technology, Inc. All rights reserved. Optimum Technology, Inc., Optimum Technology, and the Optimum Technology logo are trademarks, trade names, and/or service marks of Optimum Technology, Inc. All other brand names or product names mentioned herein are trademarked by their respective owners.

No part of this guide, including its design, may be reproduced or transmitted in any form, by any means (electronic, photocopying, or otherwise) without the prior written permission of Optimum Technology, Inc.

## Table of Contents

| Acronyms               | 3 |
|------------------------|---|
| ntroduction            | 4 |
| Return                 | 5 |
| Create New Return Case | 6 |
| Edit Case File         | 9 |
| Return Case File       | 9 |
| Return Case Tasks1     | 1 |

### Acronyms

| Acronyms | Description                                      |  |
|----------|--------------------------------------------------|--|
| ICJ      | Interstate Compact for Juveniles                 |  |
| UNITY    | Uniform Nationwide Interstate Tracking for Youth |  |
| ICJO     | State Compact Office Staff                       |  |
| JPS      | Juvenile Parole/Probation Supervisor             |  |
| JPO      | Juvenile Parole/Probation Officer                |  |
| SS       | Sending State                                    |  |
| RS       | Receiving State                                  |  |
| QPR      | Quarter Progress Report                          |  |

### Introduction

#### Welcome to the Uniform Nationwide Interstate Tracking for Youth (UNITY) System

The UNITY System is a browser-based system that tracks interstate juvenile movement. UNITY has a user-friendly interface and intuitive workflows that enable the fifty states and two territories that have adopted the Interstate Compact for Juveniles (ICJ) to manage workflow and communications, as well as provide consistent service to juveniles. UNITY is the approved electronic information system by which all compact transactions are required to be transmitted by State Compact Office Staff (ICJO), Juvenile Parole/Probation Supervisors (JPS), and Juvenile Parole/Probation Officers (JPO).

This manual is intended for State ICJO, JPS, and JPO users who are responsible for primary ICJ functions in the UNITY system. This document describes the process to create a Return case in UNITY and manage the workflows.

First-time users are encouraged to review the General Overview User Manual to review the overall layout conventions and navigation for the UNITY system. As a prerequisite to this manual, the user should be able to create a juvenile record and be familiar with the Case module to view, search and navigate through a case file in UNITY.

#### Return

**Introduction:** In this chapter, the Return Case Type is discussed, starting from the creation of the new Return case to completing all Return Workflow steps.

The user can create a new Return case from the Juvenile page. On the Juvenile page, expand the Cases section.

| IA                         |
|----------------------------|
|                            |
|                            |
| ା <u></u> ଥା ^             |
| ା <u></u> ଥା ବ             |
| is Date Opened Date Closed |
| 3/24/2021                  |
|                            |
|                            |

In the Cases section, the user can enter a new case file or view current case information.

For a new juvenile, the Case section is blank. For an existing juvenile, the Cases section displays all current and past cases in UNITY. While all users have visibility over the number of cases a juvenile may have in UNITY, not all users can view the case details page. To view the case details, the user must belong to either the Sending or Receiving States or a State otherwise associated with the case file. All other users can view minimal information regarding the case such as Case Number, Case Type, Sending/Receiving State, and Date Opened/Closed from the Cases section.

Note: States that are not a party to the case cannot view the case details.

To create a new case, click the **New Case File** button.

| Scars, Marks and Ta           | attoos        |                 | ^         | 📌 Social Media |             |             | 17           |
|-------------------------------|---------------|-----------------|-----------|----------------|-------------|-------------|--------------|
| Current Residence             |               |                 |           |                |             |             | 11           |
| Current Legal Gua             | rdianship     |                 |           |                |             |             |              |
| Juvenile Documents            | ;             |                 |           |                |             |             | ជ  <i>រ</i>  |
| Cases                         |               |                 |           |                |             |             | <u>ទេ</u> ្រ |
| Case Number                   | Sending State | Receiving State | Case Type | Case Status    | Date Opened | Date Closed |              |
| CIL210324-001-<br>CC210324-01 | Illinois      | Ohio            | Travel    | Active         | 3/24/2021   |             | 0            |
|                               |               |                 |           |                |             | + New C     | ase File     |
|                               |               |                 |           |                |             |             |              |

When the user clicks the **New Case File** button, the New Case File page opens.

### Create New Return Case

To create a new Return case in UNITY, the user must complete the fields on the New Case File page. The **Create New Return Case File** button appears only if the values entered in all the fields are valid for a Return Case.

In the What type of process do you wish to initiate? field, select Return from the dropdown.

| (                                             | Interstate Commission<br>for Juveniles<br>Serving Juveniles While Protecting Communities |                                                                   |                    |  |  |
|-----------------------------------------------|------------------------------------------------------------------------------------------|-------------------------------------------------------------------|--------------------|--|--|
|                                               | Uniform Nationwide Interstate T                                                          | racking for Youth                                                 | 🜲 🧧 Shelby Craft : |  |  |
| Home                                          |                                                                                          |                                                                   |                    |  |  |
| New Case File                                 |                                                                                          |                                                                   |                    |  |  |
| What type of process do you wish to initiate? |                                                                                          |                                                                   |                    |  |  |
| Return                                        | -                                                                                        |                                                                   |                    |  |  |
| Travel<br>Transfer of Supervision             |                                                                                          | Which State is the Home/Demanding State?                          | •                  |  |  |
| Return                                        |                                                                                          |                                                                   |                    |  |  |
| ? Help                                        |                                                                                          |                                                                   | 1.^                |  |  |
|                                               |                                                                                          |                                                                   |                    |  |  |
|                                               |                                                                                          |                                                                   |                    |  |  |
|                                               |                                                                                          |                                                                   |                    |  |  |
|                                               |                                                                                          |                                                                   |                    |  |  |
|                                               | প্তি Interstate Commission for Juveniles UNITY™ v1.0 © 202                               | 1 Optimum Technology, Inc. All Rights Reserved. 4/23/2021 4:22 PM |                    |  |  |

In the **Which State is the Holding State?** field, enter the state where the juvenile is being held.

|     | Arizona<br>Arkansas<br>California<br>Colorado<br>Connecticut | nmission<br>tiles<br>tecting Communities                        |                    |
|-----|--------------------------------------------------------------|-----------------------------------------------------------------|--------------------|
|     | Delaware<br>District of Columbia                             | acking for Youth                                                | 🔺 🛐   Shelby Craft |
|     | Florida                                                      |                                                                 |                    |
| Hom | Georgia                                                      |                                                                 |                    |
|     | Hawaii                                                       |                                                                 |                    |
| 1   | Idaho                                                        |                                                                 |                    |
|     | Illinois                                                     |                                                                 |                    |
| _   | Indiana                                                      |                                                                 |                    |
|     | lowa                                                         |                                                                 |                    |
|     | Kansas                                                       |                                                                 |                    |
|     | Louisiana                                                    |                                                                 |                    |
|     | Which State is the Holding State?                            | Which State is the Home/Demanding State?                        |                    |
|     | •                                                            |                                                                 | •                  |
|     |                                                              |                                                                 |                    |
|     |                                                              |                                                                 |                    |
|     |                                                              |                                                                 |                    |
|     |                                                              |                                                                 |                    |
|     | ? Help                                                       |                                                                 | 1 ^                |
|     |                                                              |                                                                 |                    |
|     |                                                              |                                                                 |                    |
|     |                                                              |                                                                 |                    |
|     |                                                              |                                                                 |                    |
|     |                                                              |                                                                 |                    |
|     |                                                              |                                                                 |                    |
|     |                                                              |                                                                 |                    |
|     |                                                              |                                                                 |                    |
|     |                                                              |                                                                 |                    |
|     | State Commission for Juveniles UNITY™ v1.0 © 2021            | Optimum Technology, Inc. All Rights Reserved. 4/23/2021 4:22 PM |                    |

In the **Which State is the Home/Demanding State?** field, enter the state to which the juvenile will be returned.

|                   |   |                                               | Interstate Comm<br>for Juvenile<br>Serving Juveniles While Protect       | Arizona<br>Arizona<br>Arkansas<br>California<br>Colorado<br>Connecticut<br>Delaware |   |
|-------------------|---|-----------------------------------------------|--------------------------------------------------------------------------|-------------------------------------------------------------------------------------|---|
| A Home            |   | UII                                           | norm Nationwide Interstate Trac                                          | Florida                                                                             |   |
| W nome            |   | Home                                          |                                                                          | Georgia<br>Hawaii                                                                   |   |
| 🔚 Task lists      | ~ | New Case File                                 |                                                                          | Idaho                                                                               |   |
| <b>B</b> Juvenile | ~ |                                               |                                                                          | Indiana                                                                             | - |
| Case              | ~ | What type of process do you wish to initiate? | •                                                                        | lowa<br>Kansas                                                                      |   |
| User Directory    | ~ | Return                                        |                                                                          | Kentucky                                                                            |   |
| 8 Administration  | ~ | Which State is the Holding State?             |                                                                          | Which State is the Home/Demanding State?                                            |   |
| (%)               |   | lowa                                          |                                                                          |                                                                                     |   |
|                   |   |                                               |                                                                          |                                                                                     |   |
|                   |   | 2 Holp                                        |                                                                          |                                                                                     |   |
|                   |   | : Help                                        |                                                                          |                                                                                     |   |
|                   |   |                                               |                                                                          |                                                                                     |   |
|                   |   |                                               |                                                                          |                                                                                     |   |
|                   |   |                                               |                                                                          |                                                                                     |   |
|                   |   |                                               |                                                                          |                                                                                     |   |
|                   |   |                                               |                                                                          |                                                                                     |   |
|                   |   | Ś                                             | Interstate Commission for Juveniles UNITY <sup>™</sup> v1.0 © 2021 Optin | num Technology, Inc. All Rights Reserved. 4/23/2021 4:22 PM                         |   |
|                   | _ |                                               |                                                                          |                                                                                     | _ |

In the **What is the reason for the return case?** field, the user can select Juvenile has been apprehended or Request to Apprehend Juvenile from the dropdown.

| Uniform Nationwide In                                          | terstate Tracking for Youth                                                                    | 🌲 🧧 Shelby Craft |
|----------------------------------------------------------------|------------------------------------------------------------------------------------------------|------------------|
| ome                                                            |                                                                                                |                  |
| New Case File                                                  |                                                                                                |                  |
|                                                                |                                                                                                |                  |
| What type of process do you wish to initiate?<br>Return        | •                                                                                              |                  |
| Which State is the Holding State? IOWa                         | Which State is the Home/Demanding State?<br>Illinois                                           | •                |
| What is the reason for the return case?                        |                                                                                                |                  |
| What is the reason for the return case?                        | •                                                                                              |                  |
| Juvenile has been apprehended<br>Request to apprehend Juvenile |                                                                                                | ۱۸               |
|                                                                |                                                                                                |                  |
|                                                                |                                                                                                |                  |
|                                                                |                                                                                                |                  |
| Son Interstate Commission for Juveniles L                      | NITY <sup>7M</sup> v1.0 © 2021 Optimum Technology, Inc. All Rights Reserved. 4/23/2021 4:22 PM |                  |

The **Create New Return Case File** button will not display unless the values entered in all the fields are valid for a Return Case.

After entering all the fields with valid values, the **Create New Return Case File** button will be displayed

| Home                                                                     |                                                       |   |
|--------------------------------------------------------------------------|-------------------------------------------------------|---|
| New Case File                                                            |                                                       |   |
|                                                                          |                                                       |   |
| What type of process do you wish to initiate? Return                     | •]                                                    |   |
| Which State is the Holding State? Iowa                                   | Which State is the Home/Demanding State?     Illinois | • |
| What is the reason for the return case?<br>Juvenile has been apprehended | •                                                     |   |
| Create New Return Case File                                              |                                                       |   |

### Edit Case File

When the user clicks the Create New Return Case File button, the Edit Case File page opens. The Edit Case File has two sections: Return Case File and Case Tasks.

**Note:** When the Return case is created, the State Compact Office of the Holding State and Home/Demanding State receives an email notification and Alert.

### Return Case File

The user should review the information in the Return Case File.

The Return Case File includes information entered during the creation of the juvenile and case communications. The sub-sections of the Return Case File include:

- Juvenile Profile Summary
- Case Profile
- Case Communications
- Case Documents
- Case Notes

| 🖋 Return Case File       |                |
|--------------------------|----------------|
| Luvenile Profile Summary | 12   ^         |
|                          | 1.             |
| Sase Communications      | ۸ ا            |
| Case Documents           |                |
| Case Notes               | ^ ا            |
| Case Notes               |                |
|                          |                |
|                          | Save Case File |

**Note:** Each one of the sub-sections of the Return Case File section is described in detail in the Case chapter in the Case File section.

Review the details in the Juvenile Profile and Case Profile sub-sections and update as needed.

State ICJOs or one of the users that worked on the case can send messages related to the case using the Case Communications section. A JPS or JPO user can send communications across to the other State only if the State ICJO approves interstate communication for this case. This is explained more in detail in the Case chapter under Case File  $\rightarrow$  Case Communications section.

Review all information and click the **Save Case File** button to save the Return Case File details.

| 🖋 Return Case File       | 14                 |
|--------------------------|--------------------|
| Luvenile Profile Summary | B <sup>*</sup>   ^ |
|                          | ۱۸ ]               |
| Sase Communications      | ۱۸)                |
| Case Documents           |                    |
|                          | ^                  |
| Case Notes               |                    |
|                          |                    |
|                          | Save Case File     |

### Return Case Tasks

The Return Case Tasks section allows the user in the Holding State and Home/Demanding State to complete the sections that pertain to the Return case.

Some of the tasks in the Return Case Tasks section are assigned to both the Holding State and Home/Demanding State. The Holding State and Home/Demanding State must collaborate to complete the tasks and either state can enter information for these collaborative tasks. Either state can complete the dual-state tasks. If the task lists one state, that state must complete the task.

| ∃ Case Tasks - <b>Carl Cr</b> | aft                                 | 2 2 <br> 1     |
|-------------------------------|-------------------------------------|----------------|
| Assigned To                   | Zone                                | Completed By   |
|                               | Task                                | Completed Date |
| Juvenile Profile Review Ret   | urn (√)                             | ÷              |
| IL / IA                       | Demographics Review                 | •              |
| Return Case Details (3*)      |                                     | Ð              |
| IL / IA                       | Home/Demanding State Information*   | 0              |
| IL / IA                       | Holding State Information*          | 0              |
| IL / IA                       | Pertinent Return Information        | 0              |
| IA                            | Form III Court Hearing Information* | ۲              |
| IL / IA                       | Warrant Information Return          | ٤.             |
| IL / IA                       | NCIC Information Return             | ٤.             |
| Home/Demanding State Events   | Create Event                        | e Events       |

**Note:** Both State Compact Offices should be in frequent communication regarding the Return case. The user can use the Case Communications sub-section in the Return Case File section to communicate.

| Return Case File                                                                                                    |                                                                                                    |
|----------------------------------------------------------------------------------------------------|----------------------------------------------------------------------------------------------------|
| Juvenile Profile Summary                                                                                                    | œ'   ·                                                                                                    |
| Case Profile                                                                                                    | 1                                                                                                    |
| Case Communications                                                                                                    | 1                                                                                                    |
| Sending State ICJO Approves Interstate Communication Neither side allows communication for JPO(s) and JPS(s). JPO(s) and JPS(s) will o other ICJO(s). | Receiving State Approves Interstate Communication<br>only see messages from people within your agency. ICJO(s) will always be able to see all messages from |
| Message Summary                                                                                                    | X Ø ^                                                                                                    |
| BNew Message                                                                                                    |                                                                                                    |
| New Message                                                                                                    |                                                                                                    |
|                                                                                                    |                                                                                                    |

### Dual-State Tasks

This section describes the tasks that the Holding State or Home/Demanding State can complete as part of the Return case process.

The Holding State or Home/Demanding State user must click the **plus sign** to review the Demographics Review task. When the user clicks the **plus sign**, the Demographics Review section displays.

The information in the Demographics Review section is auto-populated with the information from the Juvenile Profile. The user can review and update the information (if needed) and click the **Save Juvenile Demographics** button.

|                           | Task                               |                        |                             | Completed Date        |                            |
|---------------------------|------------------------------------|------------------------|-----------------------------|-----------------------|----------------------------|
| Juvenile Profile Review R | Return (√)                         |                        |                             |                       | £                          |
| IL / IA                   | Demographics Review                |                        |                             |                       | O                          |
|                           |                                    |                        |                             |                       |                            |
| E∎ Demograp               | nics review                        |                        |                             |                       | 1*1 ^                      |
| Weight In Pounds<br>0     | Feet                               | Inches<br>0            | Eye Color<br>Hazel          | ✓ Hair Color<br>Brown | •                          |
| If the juvenile's so      | cars. marks and tattoos have chang | ed, please update ther | n in the Juvenile's profile |                       |                            |
|                           |                                    |                        |                             |                       |                            |
|                           |                                    |                        |                             |                       | Save Juvenile Demographics |
|                           |                                    |                        |                             |                       |                            |

**Note:** The information in the Demographics Review section will populate Form III. If the fields are left blank, the bottom of Form III will be blank.

The next task is the Home/Demanding State Information task. The Holding State or Home/Demanding State user must click the **plus sign** to complete the Home/Demanding State task. When the user clicks the plus sign, the section expands and the Home/Demanding State Information section appears.

| n Case Details (3*)          |                                   |                                  |
|------------------------------|-----------------------------------|----------------------------------|
| IL / IA                      | Home/Demanding State Information* | •                                |
|                              |                                   |                                  |
| 🖍 Home/Deman                 | ding State Information            | × ×                              |
| Return Type                  | v                                 | Home State State Age Of Majority |
| Individual Entity Seeking Re | um 👻                              |                                  |
| Active Warrant               | · ·                               |                                  |
|                              |                                   |                                  |
|                              |                                   | Save                             |
|                              |                                   |                                  |

The user must enter information in the required (salmon-colored) fields.

In the Return Type field, the user can indicate if the juvenile is an absconder, accused delinquent, accused status offender, escapee, or runaway. If the Return Type is Absconder, the Supervision Status and Sex Related Offense fields appear.

| rn Case Details (3*)            |                                   |                     |                                       |
|---------------------------------|-----------------------------------|---------------------|---------------------------------------|
| IL / IA                         | Home/Demanding State Information* |                     | •                                     |
|                                 |                                   |                     |                                       |
| 🖋 Home/Demand                   | ing State Information             |                     | ×  ×                                  |
| Return Type<br>Absconder        | Supervision Status                | Sex Related Offense | Home State State Age Of Majority<br>0 |
| Individual Entity Seeking Retur | n <b>v</b>                        |                     |                                       |
| Active Warrant                  | v                                 |                     |                                       |
|                                 |                                   |                     |                                       |
|                                 |                                   |                     | Save                                  |

If the Return Type is Accused Delinquent or Escapee, the Sex Related Offense field appears.

| IL / IA                           | Home/Demanding State Information* |                     | •                                       |
|-----------------------------------|-----------------------------------|---------------------|-----------------------------------------|
|                                   |                                   |                     |                                         |
| 🖍 Home/Demanding                  | State Information                 |                     | ×  ×                                    |
| Return Type<br>Accused Delinquent | v                                 | Sex Related Offense | + Home State State Age Of Majority<br>0 |
| Individual Entity Seeking Return  | ¥                                 |                     |                                         |
| Active Warrant                    | v                                 |                     |                                         |
|                                   |                                   |                     | B Save                                  |

In the Individual Entity Seeking Return, the user can indicate if the Legal Guardian, Custodial Agency, Demanding Court, or Demanding Agency is seeking a return of the juvenile. When the user selects the Individual Entity Seeking Return, the section expands for the user to enter the information.

| 12 |
|----|
|    |
|    |
|    |
|    |
|    |
|    |

The Legal Guardian information will be pre-populated from the Juvenile record if available on the Juvenile page.

| legal Guardianship                                                               |  |
|----------------------------------------------------------------------------------|--|
| Legal Guardianship                                                               |  |
| Legar Guardian Fauler                                                            |  |
| Legal Guardian First Name Legal Guardian Last Name Patton                        |  |
| Legal Guardian Address (1) Legal Guardian Address (2)                            |  |
| Legal Guardian City<br>Legal Guardian State<br>Ohio Chio                         |  |
| Legal Guardian Primary Phone Legal Guardian Secondary Phone Legal Guardian Fmail |  |

The user can enter information in the Active Warrant and Home State State Age of Majority fields.

| Home/Demanding S                                | tate Infor | mation                   |                              | ×                                     |
|-------------------------------------------------|------------|--------------------------|------------------------------|---------------------------------------|
| eturn Type<br>unaway                            |            |                          |                              | Home State State Age Of Majority<br>O |
| dividual Entity Seeking Return<br>egal Guardian | *          |                          |                              |                                       |
| 🖍 Legal Guardian                                |            |                          |                              | 1^                                    |
| Legal Guardian First Name                       |            | Legal Guardian Last Name | Legal Guardian Primary Phone |                                       |
| Legal Guardian Address 1                        |            |                          | Legal Guardian Address 2     |                                       |
| Legal Guardian City                             |            | Legal Guardian State     | Legal Guardian Zip           |                                       |

If the user enters Yes in the Active Warrant field, the Issuing Court Jurisdiction and Warrant Entered into NCIC fields appear.

| eturn Type<br>unaway                            | •                                 |                                              | Home State State Age Of Majority<br>O |
|-------------------------------------------------|-----------------------------------|----------------------------------------------|---------------------------------------|
| dividual Entity Seeking Return<br>egal Guardian | ·                                 |                                              |                                       |
| 🖋 Legal Guardian                                |                                   |                                              | ^                                     |
| Legal Guardian First Name<br>Bob                | Legal Guardian Last Name<br>Smith | Legal Guardian Primary Phone<br>888-888-8888 |                                       |
| Legal Guardian Address 1<br>4585 E. High St     |                                   | Legal Guardian Address 2                     |                                       |
| Legal Guardian City<br>Chicago                  | Legal Guardian State<br>Illinois  | ← Legal Guardian Zip                         |                                       |
| ctive Warrant<br>2S                             | ▼ Issuing Court Jurisdiction      | Warrant Entered Into NCIC                    | •                                     |
|                                                 |                                   |                                              |                                       |

When all the required information is entered, the user can click the **Save** button.

**Note:** If the user does not know the information to complete the Home/Demanding State Information section, the user can send a Case Communication to the user in the opposing state and ask the user the add the required information.

The Holding State or Home/Demanding State user can click the **plus sign** to complete the Holding State Information task. When the user clicks the **plus sign**, the section expands and the Holding State Information section appears.

The information entered by the user is used to populate Form III. The user must enter information in the required (salmon-colored) fields.

| Holding State Inforn             | nation |                                                                 |        |                                           |                                | ×   |
|----------------------------------|--------|-----------------------------------------------------------------|--------|-------------------------------------------|--------------------------------|-----|
| 0                                |        |                                                                 |        |                                           |                                |     |
| Holding State Information        |        |                                                                 |        |                                           |                                | 1 ^ |
| Charges Pending In Holding State | •      |                                                                 |        |                                           |                                |     |
| Details Of Apprehension          |        |                                                                 |        |                                           |                                |     |
|                                  |        |                                                                 |        |                                           |                                |     |
|                                  |        |                                                                 |        |                                           |                                | li) |
| Judge / Court Name               |        | Holding State Court Of Jurisdiction<br>Iowa City Clerk of Court | Holdir | ng State County Of Jurisdiction<br>Moines | Attorney Name                  |     |
| Attorney Type                    | -      | Home State State Age Of Majority                                | Clothi | ng (including shoes)                      |                                |     |
|                                  |        | -                                                               |        |                                           |                                |     |
| Holding State Current Loca       | ation  |                                                                 |        |                                           |                                | 1.0 |
|                                  |        |                                                                 |        |                                           |                                |     |
| Current Location Type            | -      |                                                                 | Curren | nt Location First Name                    | Current Location Last Name     |     |
| Current Location Address 1       |        |                                                                 | Curren | nt Location Address 2                     |                                |     |
| U                                |        |                                                                 |        |                                           | <br>                           |     |
| Current Location City            |        | Current Location State<br>Iowa                                  | -      | nt Location Zip                           | Current Location Primary Phone |     |
| Current Location Airport Code    | •      | <u></u>                                                         |        |                                           |                                |     |
|                                  |        |                                                                 |        |                                           |                                |     |

The user must enter information in the Charges Pending in Holding State field. If the user selects Yes, the Alleged Offense field appears.

| Holding State Information               |   |                                                                 | _ |                                                    |                                | 1 ^ |
|-----------------------------------------|---|-----------------------------------------------------------------|---|----------------------------------------------------|--------------------------------|-----|
| Charges Pending In Holding State<br>Yes | • | Alleged Offenses                                                |   | Outcome Of New Charges                             |                                |     |
| Details of Apprenension                 |   |                                                                 |   |                                                    |                                |     |
|                                         |   |                                                                 |   |                                                    |                                | h   |
| Judge / Court Name                      |   | Holding State Court Of Jurisdiction<br>Iowa City Clerk of Court |   | Holding State County Of Jurisdiction<br>Des Moines | Attorney Name                  |     |
| Attorney Type                           | • | Home State State Age Of Majority<br>O                           |   | Clothing (including shoes)                         |                                |     |
| <u></u>                                 |   |                                                                 |   |                                                    |                                |     |
| Holding State Current Locatio           | n |                                                                 |   |                                                    |                                | 1 ^ |
| Current Location Type                   | - |                                                                 |   | Current Location First Name                        | Current Location Last Name     |     |
| Current Location Address 1              |   |                                                                 |   | Current Location Address 2                         |                                |     |
| Current Location City                   |   | Current Location State<br>Iowa                                  | • | Current Location Zip                               | Current Location Primary Phone |     |
| Current Location Airport Code           | • |                                                                 |   |                                                    |                                |     |
|                                         |   |                                                                 |   |                                                    |                                |     |

The user must enter information in the Current Location Type field. If the user selects Facility, the Current Location Facility Name field appears.

| Holding State Inform             | nation         |                                                    |     |                                                   |                                | ×   |
|----------------------------------|----------------|----------------------------------------------------|-----|---------------------------------------------------|--------------------------------|-----|
| Attalian Chain Information       |                |                                                    |     |                                                   |                                | 1.4 |
| Holding state information        |                |                                                    |     |                                                   |                                | 1^  |
| Charges Pending In Holding State | •              |                                                    |     |                                                   |                                |     |
| Details Of Apprehension          | 2              |                                                    |     |                                                   |                                |     |
|                                  |                |                                                    |     |                                                   |                                |     |
|                                  |                |                                                    |     |                                                   |                                | h   |
| Judge / Court Name               | Holding        | State Court Of Jurisdiction<br>City Clerk of Court |     | olding State County Of Jurisdiction<br>les Moines | Attorney Name                  |     |
| Attorney Type                    | + Home         | itate State Age Of Majority                        | C   | lothing (including shoes)                         |                                |     |
|                                  |                |                                                    |     |                                                   |                                |     |
| A Holding State Current Loc      | ntion          |                                                    |     |                                                   |                                | 1.4 |
| Fridding State Current Eota      |                |                                                    | _   |                                                   |                                | 1.4 |
| Current Location Type            | Curren         | Location Facility Name                             | C   | urrent Location First Name                        | Current Location Last Name     |     |
| Current Location Address 1       |                |                                                    |     | urrent Location Address 2                         |                                |     |
|                                  |                |                                                    |     |                                                   |                                |     |
| Current Location City            | Curren<br>Iowa | Location State                                     | • C | urrent Location Zip                               | Current Location Primary Phone |     |
| Current Location Airport Code    | •              |                                                    |     |                                                   |                                |     |
|                                  |                |                                                    |     |                                                   |                                |     |

When all required and additional information, if any, is entered, the user clicks the **Save** button.

The Holding State or Home/Demanding State user can click the plus sign to complete the Pertinent Return Information (optional). When the user clicks the plus sign, the section expands and the Pertinent Return Information section appears.

| IL / IA                    | Pertinent Return Information | •       |   |
|----------------------------|------------------------------|---------|---|
|                            |                              |         |   |
| 🖋 Pertinent Retur          | n Information                | [×]     | ^ |
|                            |                              |         |   |
| Abuse/Neglect Alle         | ged                          | ^<br> ^ |   |
| Abuse Neglect Alleged      | -                            |         |   |
|                            |                              |         |   |
|                            |                              |         |   |
|                            |                              |         |   |
| Human Trafficking          |                              | \<br>\  |   |
| Human Trafficking          | -                            |         |   |
|                            |                              |         |   |
|                            |                              |         |   |
|                            |                              |         |   |
| Other Pertinent Issenile I | -fn                          |         |   |
| Other Perditencyuvenile i  | IU .                         |         |   |
|                            |                              | A       |   |
|                            |                              |         |   |
|                            |                              | Save    |   |
|                            |                              |         | _ |

In the Pertinent Return Information section, the user can indicate if abuse or neglect are alleged and if the juvenile is a victim of human trafficking. To record Human Trafficking and Abuse/Neglect information throughout the case, the Pertinent Return Information section remains editable until case closure.

The user can enter any additional information and click the **Save** button.

### Holding State Task – Complete Form III

When the Holding State or the Home/Demanding State completes the Dual-State tasks, the Holding State must complete the Form III Court Hearing Information and Generate Juvenile Rights Form task.

The user can click **plus sign** to complete the Court Date field on the Form III Court Hearing Information. When the user clicks the **plus sign**, the section expands and the Court Hearing Information section appears.

| IA                       | Form III Co | urt Hearing Information* |       |                 |   | •      |
|--------------------------|-------------|--------------------------|-------|-----------------|---|--------|
| Court Hearing Info       | rmation     |                          |       |                 |   | [×]    |
| Court Date<br>mm/dd/yyyy | =           | Court Time               | Court | Hearing Results | • |        |
| Court Notes              |             |                          |       |                 |   |        |
|                          |             |                          |       |                 |   | - A    |
|                          |             |                          |       |                 |   | B Save |

The user must enter information in the Court Date field and click the **Save** button.

After the user clicks the **Save** button, the user can send the Home/Demanding State a message regarding the hearing date using Case Communications.

The user can then generate the Juvenile Rights Form and Form III for the court hearing. Form both tasks, the user can select the **Print** icon to generate the forms. After the user selects the **Print** icon, the user can select the **View Generated Document** icon to open and print the form.

|        |                                | Task                                | Completed Date |                     |   |
|--------|--------------------------------|-------------------------------------|----------------|---------------------|---|
| 🛎 Juve | nile Profile Review Return (🗸) |                                     |                |                     | ÷ |
| ~      | IL / IA                        | Demographics Review                 | 4/23/2021      | ľ                   |   |
| 🚍 Reti | urn Case Details (1*)          |                                     |                |                     | ÷ |
| ~      | IL / IA                        | Home/Demanding State Information*   | 4/23/2021      | ľ                   |   |
| ~      | IL / IA                        | Holding State Information*          | 4/23/2021      | ľ                   |   |
| ~      | IL / IA                        | Pertinent Return Information        | 4/23/2021      | ľ                   |   |
|        | IA                             | Form III Court Hearing Information* |                | O                   |   |
| ~      | IA                             | Generate Form III                   | 4/23/2021      | <b>₽</b> → <b>≥</b> |   |
|        | IA                             | Generate Juvenile Rights Form       |                | 8                   |   |
|        | IL / IA                        | Warrant Information Return          |                | <b>±</b>            |   |
|        | IL / IA                        | NCIC Information Return             |                | <b>±</b>            |   |

The user can also email the forms by selecting the **Email Generated Document** to email the form directly from UNITY to the local officer.

|        |                                | Task                                | Completed Date |          |
|--------|--------------------------------|-------------------------------------|----------------|----------|
| 🚍 juve | nile Profile Review Return (√) |                                     |                | ÷        |
| ×      | IL / IA                        | Demographics Review                 | 4/23/2021      | ľ        |
| 🕿 Retu | rn Case Details (1*)           |                                     |                | ÷        |
| ×      | IL / IA                        | Home/Demanding State Information*   | 4/23/2021      | ľ        |
| × .    | IL / IA                        | Holding State Information*          | 4/23/2021      | ľ        |
| ~      | IL / IA                        | Pertinent Return Information        | 4/23/2021      | ľ        |
|        | IA                             | Form III Court Hearing Information* |                | •        |
| ~      | IA                             | Generate Form III                   | 4/23/2021      | ₽ → 🜌    |
|        | IA                             | Generate Juvenile Rights Form       |                | Ð        |
|        | IL / IA                        | Warrant Information Return          |                | <b>±</b> |
|        | IL / IA                        | NCIC Information Return             |                | 2        |

If there is a warrant associated with the Return case, the user can select the Upload Document icon to upload the document for the Warrant Information Return task. The user can also select the Upload Document icon to upload the document for the NCIC Information Return task.

|       |                                | Task                                | Completed Date |   |   |
|-------|--------------------------------|-------------------------------------|----------------|---|---|
| 🖶 Juv | enile Profile Review Return (🗸 | )                                   |                | 6 | ÷ |
| ~     | IL / IA                        | Demographics Review                 | 4/23/2021      | ľ |   |
| 🕿 Ret | urn Case Details (1*)          |                                     |                | 6 | ÷ |
| ~     | IL / IA                        | Home/Demanding State Information*   | 4/23/2021      | ľ |   |
| ~     | IL / IA                        | Holding State Information*          | 4/23/2021      | ľ |   |
| ~     | IL / IA                        | Pertinent Return Information        | 4/23/2021      | ľ |   |
|       | IA                             | Form III Court Hearing Information* |                | 0 |   |
| ~     | IA                             | Generate Form III                   | 4/23/2021      |   |   |
|       | IA                             | Generate Juvenile Rights Form       |                | Ð |   |
|       | IL / IA                        | Warrant Information Return          |                | 2 |   |
|       | IL / IA                        | NCIC Information Return             |                | 2 |   |

The Holding State Compact Office should be in close communication with the Home/Demanding State Compact Office regarding the hearing. The close communication allows the Home/Demanding State to begin making travel plans.

After the hearing, the Holding State can click the **plus sign** to complete the Court Hearing Results field for the Form III Court Hearing Information task. When the user clicks the **plus sign**, the section expands and the Court Hearing Information section appears.

The user must enter information in the Court Hearing Results field and click the **Save** button. The user's selection for the Court Hearing Results field determines the remaining Return case tasks.

#### Scenario 1 – Juvenile Signed Form III

If the juvenile signed Form III, the Upload Signed Form III task (required) appears in the Case Tasks section. The user can upload the signed Form III by selecting the **Upload Document** icon for the Upload Signed Form III task. The user can also upload the Juvenile Rights Form, if needed.

| Cas    | e Tasks - <b>Carl Craft</b>  |                                     |                        | <b>2</b>   B |
|--------|------------------------------|-------------------------------------|------------------------|--------------|
|        | Assigned To                  | C Zone                              | Complet                | ed By        |
|        |                              | Task                                | Completed Date         |              |
| - Juve | nile Profile Review Return ( | A)                                  |                        | Ð            |
| /      | IL / IA                      | Demographics Review                 | 4/23/2021              | C            |
| Retu   | urn Case Details (🗸)         |                                     | Due 6/23, 61 days left | Ð            |
| 1      | IL / IA                      | Home/Demanding State Information*   | 4/23/2021              | ß            |
| 1      | IL / IA                      | Holding State Information*          | 4/23/2021              | ß            |
| -      | IL / IA                      | Pertinent Return Information        | 4/23/2021              | ß            |
|        | IA                           | Form III Court Hearing Information* | 4/23/2021              | ß            |
| •      | IA                           | Generate Form III                   | 4/23/2021              |              |
|        | IA                           | Generate Juvenile Rights Form       |                        | 8            |
|        | IL / IA                      | Warrant Information Return          |                        | 1            |
|        | IL / IA                      | NCIC Information Return             |                        | ٤.           |
| Volu   | untary Return (1*)           |                                     |                        | Ē            |
|        | IA                           | Upload Signed Form III*             |                        | 2            |
|        | IA                           | Upload Signed Juvenile Rights Form  |                        | 1            |

After the user completes the Upload Signed Form III task, the Submit Signed Form III to Supervisor (JPS) task appears.

| <u>ا</u> | Case   | e Tasks - <b>Carl Craft</b>                 |                                                          |                                                   |                 | ≅ 6               |
|----------|--------|---------------------------------------------|----------------------------------------------------------|---------------------------------------------------|-----------------|-------------------|
| 6        |        | ssigned To                                  | Zone                                                     | Comple                                            | eted By         |                   |
|          |        | Task                                        | Assigned to                                              | Zone                                              | Completed<br>by | Completed<br>Date |
|          | Juveni | ile Profile Review Return (√)               | ICJO                                                     |                                                   |                 |                   |
|          | Return | n Case Details (🗸)                          | ICJO                                                     |                                                   |                 |                   |
| -        | Volun  | tary Return (√)                             | ICJO                                                     |                                                   |                 |                   |
| ~        | IA     | Upload Signed Form III*                     | JPO of Black Hawk County Iowa Juvenile<br>Court Services | Black Hawk County Iowa Juvenile<br>Court Services | 4/26/2021       |                   |
| ~        | IA     | Upload Signed Juvenile Rights Form          | JPO of Black Hawk County Iowa Juvenile<br>Court Services | Black Hawk County Iowa Juvenile<br>Court Services |                 |                   |
|          | IA     | Submit Signed Form III to Supervisor (JPS)* | JPO of Black Hawk County Iowa Juvenile<br>Court Services | Black Hawk County Iowa Juvenile<br>Court Services |                 |                   |

The user must approve the Submit Signed Form III to Supervisor (JPS), Submit Signed Form III to State Compact (ICJO), and Submit Signed Form III to Home/Demanding State tasks.

When the user approves the Submit Signed Form III to Home/Demanding State task, the case is at the Home/Demanding State Compact office for completion of the Travel Plan.

| 🚝 Case Ta    | sks - <b>Carl Craft</b>                           |                  |                      |                       | ≅ ₿ ^ |
|--------------|---------------------------------------------------|------------------|----------------------|-----------------------|-------|
| Assig        | ned To                                            | Zone             |                      | Completed By          |       |
|              | Task                                              |                  |                      | Completed Date        |       |
| Juvenile Pr  | rofile Review Return (🗸)                          |                  |                      |                       | Ð     |
| Return Ca    | se Details (🗸)                                    |                  |                      |                       | Ð     |
| Voluntary    | Return (√)                                        |                  |                      |                       | Ð     |
| 🖶 Travel Pla | n (1*)                                            |                  |                      |                       | ÷     |
| IL           | Travel Plan Information*                          |                  |                      |                       | 0     |
| 📾 Return Ca  | se Closure (1*)                                   |                  |                      | Due 4/30, 6 days left | ÷     |
| IL           | Juvenile has returned to Home/Demanding State-Ret | urn Case Closed* |                      |                       |       |
| Home/Demai   | nding State Events                                | 3                | Holding State Events | Create Event          |       |

#### Home/Demanding State Task – Travel Plan

When the Holding State approves the Submit Signed Form III to Home/Demanding State task, the Travel Plan task appears in the Case Tasks section.

Before completing the Travel Plan task, the user should review the case information using the View icons.

| - | Return Case Det | ails ReturnCaseDetailsHeader 71464 (√)                                                | ІСЈО           |   |              |           |   | Ð |
|---|-----------------|---------------------------------------------------------------------------------------|----------------|---|--------------|-----------|---|---|
| ~ | IL / IA         | Home/Demanding State (Form III) Information* HomeSlashDemandingStateInformation 71465 | Shelby Craft   |   | Shelby Craft | 4/23/2021 | Ä |   |
| ~ | IL / IA         | Holding State (Form III) Information* HoldingStateInformation 71466                   | Shelby Craft   |   | Shelby Craft | 4/23/2021 | Ä |   |
| ~ | IL / IA         | Pertinent Return Information PertinentReturnInformation 71467                         | Shelby Craft 🗹 | ľ | Shelby Craft | 4/23/2021 | ľ |   |
| ~ | IA              | Form III Court Hearing Information* CourtHearingInformation 71468                     | JPO            |   | CompAd Jones | 4/23/2021 | Ä |   |
| ~ | IA              | Generate Form III GenerateFormIII 71539                                               | JPO            |   | CompAd Jones | 4/23/2021 | * |   |
|   | IA              | Generate Juvenile Rights Form GenerateJuvenileRightsForm 71540                        | JPO            |   |              |           | ۲ |   |
|   | IL / IA         | Warrant Information Return WarrantInformationReturnOptional 71469                     | Shelby Craft   |   |              |           |   |   |
|   | IL / IA         | NCIC Information Return NCICInformationReturnOptional 71470                           | Shelby Craft   |   |              |           |   |   |

After the user views the case information, the user in the Home/Demanding State must click the **plus sign** to complete the Travel Plan Information task. When the user clicks the plus sign, the section expands and the Travel Plan section appears.

The user must enter information into the required (salmon-colored) fields and clicks the **Save** button.

|                        | Travel D     |                 |                            |                          |   |        |
|------------------------|--------------|-----------------|----------------------------|--------------------------|---|--------|
| IL                     | Travel Pl    | an Information* |                            |                          |   | •      |
|                        |              |                 |                            |                          |   |        |
| 🖋 Travel I             | Plan         |                 |                            |                          |   | ×  ^   |
| Departure I<br>mm/dd/y | Date<br>/yyy |                 | Arrival Date<br>mm/dd/yyyy | Method Of Transportation | • |        |
| Travel Plan            | Notes        |                 |                            |                          |   |        |
|                        |              |                 |                            |                          |   | ii.    |
|                        |              |                 |                            |                          |   |        |
|                        |              |                 |                            |                          |   | 🖬 Save |

When the user clicks the **Save** button, the Travel Plan Detail task appears. The Holding State or Home/Demanding State user can click the plus sign to complete the Travel Plan Detail task. When the user clicks the plus sign, the section expands and the Travel Plan Detail section appears. The user can enter information in the Travel Plan Detail fields and click the Save button.

|                                                       | In Detail  |                    |                            |                        | Ĩ MĨ G                    |
|-------------------------------------------------------|------------|--------------------|----------------------------|------------------------|---------------------------|
| navel P                                               | ian Detall |                    |                            |                        | ×  ×                      |
| First Name<br>Carl                                    |            | Last Name<br>Craft | Sex<br>Male                | Race<br>Other, Specify | Date Of Birth<br>3/5/2005 |
| Home/Demandi                                          | ng State   | Holding State      | Return Type<br>Runaway     |                        |                           |
| Clothing                                              |            |                    | ,                          |                        |                           |
| Run Risk                                              |            | ▼ Medications      |                            |                        |                           |
|                                                       |            |                    |                            |                        |                           |
|                                                       |            |                    |                            |                        | li<br>li                  |
| Method Of Tran<br>Bus                                 | sportation | •                  |                            |                        | ß                         |
| Method Of Tran<br>Bus<br>Departure Date<br>04/24/2021 | sportation | Departure City     | Arrival Date<br>04/24/2021 | Arrival Ci             | y .                       |
| Method Of Tran<br>Bus<br>Departure Date<br>04/24/2021 | sportation | Departure City     | Arrival Date<br>04/24/2021 | Arrival Ci             | ۲ م<br>۲                  |

After the user completes the Travel Plan Detail task, the user can generate a Final Travel Plan and print or email the form.

| <b>#≣</b> Ca | ase Tasks - <b>Carl C</b> | raft                                                              |                       | ≊ 6  ^   |
|--------------|---------------------------|-------------------------------------------------------------------|-----------------------|----------|
|              | Assigned To               | Zone                                                              | Completed By          |          |
|              |                           | Task                                                              | Completed Date        |          |
| 🖿 ju         | venile Profile Review Re  | turn (√)                                                          |                       | ÷        |
| Re Re        | eturn Case Details (√)    |                                                                   |                       | ÷        |
| No           | oluntary Return (🗸)       |                                                                   |                       | ÷        |
| 🖙 Tr         | ravel Plan (1*)           |                                                                   |                       | ÷        |
| ~            | IL                        | Travel Plan Information*                                          | 4/24/2021             | ľ        |
| ~            | IL / IA                   | Travel Plan Detail                                                | 4/24/2021             | ľ        |
|              | IL                        | Generate Final Travel Plan                                        |                       | 8        |
|              | IL                        | Submit Travel Plan to Supervisor (JPS)*                           |                       | <b>1</b> |
| 🕿 Re         | eturn Case Closure (1*)   |                                                                   | Due 4/30, 6 days left | ÷        |
|              | IL                        | Juvenile has returned to Home/Demanding State-Return Case Closed* |                       |          |
| Hor          | me/Demanding State Events | Create Event                                                      | Create Event          |          |

After the user completes the Travel Plan Detail and Generate Final Travel Plan tasks, the Submit Travel Plan to Supervisor (JPS) tasks appears.

| æc         | ase Tasks - <b>Carl</b>  | Craft                                                             |                       | ≊ 6  ^ |
|------------|--------------------------|-------------------------------------------------------------------|-----------------------|--------|
|            | Assigned To              | C Zone                                                            | Completed By          |        |
|            |                          | Task                                                              | Completed Date        |        |
| 🖿 Ju       | venile Profile Review F  | eturn (√)                                                         |                       | ÷      |
| E R        | eturn Case Details (√)   |                                                                   |                       | ÷      |
| D Ve       | oluntary Return (🗸)      |                                                                   |                       | ÷      |
| <b>s</b> T | ravel Plan (1*)          |                                                                   |                       | ÷      |
| ~          | IL                       | Travel Plan Information*                                          | 4/24/2021             | ľ      |
| ~          | IL / IA                  | Travel Plan Detail                                                | 4/24/2021             | ľ      |
|            | IL                       | Generate Final Travel Plan                                        |                       | 8      |
|            | IL                       | Submit Travel Plan to Supervisor (JPS)*                           |                       | 14     |
| 🕿 R        | teturn Case Closure (1*  |                                                                   | Due 4/30, 6 days left | Ð      |
|            | IL                       | Juvenile has returned to Home/Demanding State-Return Case Closed* |                       | :6     |
| Ho         | me/Demanding State Event | Greate Event                                                      | Create Event          |        |

The Home/Demanding state user must approve the Submit Travel Plan to Supervisor (JPS), Submit Travel Plan to State Compact (ICJO), and Submit Travel Plan to Holding State tasks.

When the Home/Demanding state user approves the Submit Travel Plan to Holding State task, the Holding State Confirms Travel Plan task appears in the Case Tasks section.

| - | Fravel Plan T | fravelPlanHeader 71562 (1)                                                           | ICJO |                 |           |   | Ð            |
|---|---------------|--------------------------------------------------------------------------------------|------|-----------------|-----------|---|--------------|
| ~ | IL            | Travel Plan Information* TravelPlanInformation 71563                                 | JPO  | Shelby Craft    | 4/24/2021 |   | <b>A</b>     |
| ~ | IL /<br>IA    | Travel Plan Detail (Final Travel Plan) TravelPlanDetail 71567                        | JPO  | Shelby Craft    | 4/24/2021 |   | Ä            |
| ~ | IL            | Generate Final Travel Plan GenerateFinalTravelPlan 71568                             | JPS  | Shelby Craft    | 4/24/2021 |   | 00           |
| ~ | IL            | Submit Travel Plan to Supervisor (JPS)* SubmitTravelPlantoSupervisorJPS 71566        | JPO  | Shelby Craft    | 4/24/2021 | 2 | Submitted    |
| ~ | IL            | Submit Travel Plan to State Compact (ICJO)* SubmitTravelPlantoStateCompactICJO 71569 | JPS  | Shelby Craft    | 4/24/2021 | 2 | Submitted    |
| ~ | IL            | Submit Travel Plan to Holding State* SubmitTravelPlantoHoldingState 71570            | ICJO | Shelby Craft    | 4/24/2021 | 2 | Submitted    |
| ~ | IA            | Holding State Confirms Travel Plan* HoldingStateConfirmsTravelPlan 71571             | ICJO | CompAd<br>Jones | 4/24/2021 | • | Acknowledged |

#### Holding State Tasks – Confirm Travel Plans

When the user in the Home/Demanding State approves the Submit Travel Plan to Holding State task, the Holding State Confirms Travel Plan appears.

Before completing the Holding State Confirms Travel Plan task, the user should review the Travel Plan tasks by selecting the View icons.

| Ca   | ase Tasks - <b>Ca</b> | rl Craft                                                          |                       | ⊠ ≌      |
|------|-----------------------|-------------------------------------------------------------------|-----------------------|----------|
|      | Assigned To           | □ Zone                                                            | Completed By          |          |
|      |                       | Task                                                              | Completed Date        |          |
| Ju   | venile Profile Review | w Return (√)                                                      |                       | ÷        |
| Re   | turn Case Details (   | A)                                                                |                       | Ð        |
| Vo   | luntary Return (√)    |                                                                   |                       | ÷        |
| • Tr | avel Plan (1*)        |                                                                   | Due 4/30, 6 days left | Ð        |
|      | IL                    | Travel Plan Information*                                          | 4/24/2021             | 0        |
|      | IL / IA               | Travel Plan Detail                                                | 4/24/2021             | 0        |
|      | IL                    | Generate Final Travel Plan                                        |                       | •        |
| 1    | IL                    | Submit Travel Plan to Supervisor (JPS)*                           | 4/24/2021             | Approved |
|      | IL                    | Submit Travel Plan to State Compact (ICJO)*                       | 4/24/2021             | Approved |
|      | IL                    | Submit Travel Plan to Holding State*                              | 4/24/2021             | Approved |
|      | IA                    | Holding State Confirms Travel Plan*                               |                       |          |
| Re   | eturn Case Closure    | (1*)                                                              | Due 4/30, 6 days left | ÷        |
|      | IL                    | Juvenile has returned to Home/Demanding State-Return Case Closed* |                       |          |

The State Compact Office should communicate the travel information for the juvenile to the local officer outside of UNITY. The user can select the **Email Generated Document** icon to email the Final Travel Plan to the local officer.

© 2021 Optimum Technology, Inc.

| 5 | Travel Plan T | ravelPlanHeader 71562 (√)                                                            | ІСЈО |                 |           |   | Ð            |
|---|---------------|--------------------------------------------------------------------------------------|------|-----------------|-----------|---|--------------|
| ~ | IL            | Travel Plan Information* TravelPlanInformation 71563                                 | JPO  | Shelby Craft    | 4/24/2021 |   | A            |
| ~ | IL /<br>IA    | Travel Plan Detail (Final Travel Plan) TravelPlanDetail 71567                        | ЈРО  | Shelby Craft    | 4/24/2021 |   | Ä            |
| ~ | IL            | Generate Final Travel Plan GenerateFinalTravelPlan 71568                             | JPS  | Shelby Craft    | 4/24/2021 |   | • • •        |
| ~ | IL            | Submit Travel Plan to Supervisor (JPS)* SubmitTravelPlantoSupervisorJPS 71566        | JPO  | Shelby Craft    | 4/24/2021 | 2 | Submitted    |
| ~ | IL            | Submit Travel Plan to State Compact (ICJO)* SubmitTravelPlantoStateCompactICJO 71569 | JPS  | Shelby Craft    | 4/24/2021 | 2 | Submitted    |
| ~ | IL            | Submit Travel Plan to Holding State* SubmitTravelPlantoHoldingState 71570            | ICJO | Shelby Craft    | 4/24/2021 | 2 | Submitted    |
| ~ | IA            | Holding State Confirms Travel Plan* HoldingStateConfirmsTravelPlan 71571             | ICJO | CompAd<br>Jones | 4/24/2021 | • | Acknowledged |

After the user reviews the Travel Plan tasks and emails the Final Travel Plan to the local officer, the user must approve the Holding State Confirms Travel Plan task. To confirm the Travel Plan, click the **Approve** button for the Holding State Confirms Travel Plan task.

The Approval Comments box displays. Enter a comment (not required) and click the **Approve** button.

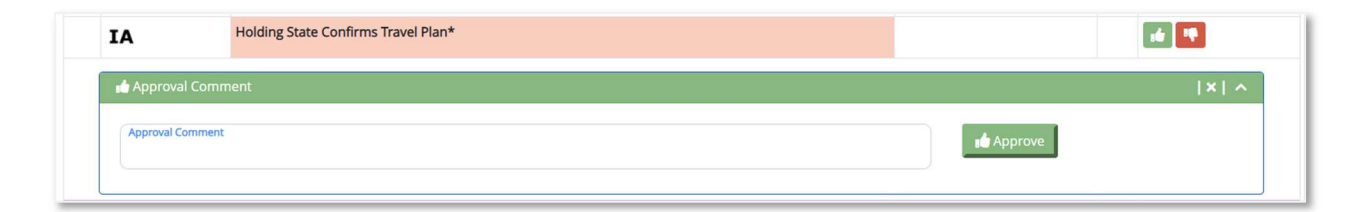

After the user approves the Holding State Confirms Travel Plan task, the Home/Demanding State must approve the Juvenile has returned to Home/Demanding State – Return Case Closed task.

#### Home/Demanding State Task – Close Case

When the Holding State approves the Holding State Confirms Travel Plan task, and it is confirmed that the juvenile returned to the Home/Demanding State, the Home/Demanding State must approve the Juvenile has returned to Home/Demanding State – Return Case Closed Task.

To confirm the juvenile returned to the Home/Demanding State, click the **Approve** button for the Home/Demanding State – Return Case Closed Task.

The Approval Comments box displays. The following fields appear to ascertain when the juvenile was picked up from the Holding State and arrived in the Home/Demanding State:

- Pickup from Holding State Date
- Pickup from Holding State Time

- Returned to Home/Demanding State Date
- Returned to Home/Demanding State Time

| rn Case Closure ReturnCaseClosureHeader 71761 (1*)                                                       | ICJO                                         |          | Due 5/7/2021, 878<br>days overdue     |              |
|----------------------------------------------------------------------------------------------------|----------------------------------------------|----------|---------------------------------------|--------------|
| Juvenile has returned to Home/Demanding State–Return Case Closed*<br>JuvenileHasReturnedCaseClosed 71762 | JPO 🗹                                        |          |                                       | 1            |
| 🜢 Approval                                                                                               |                                              |          |                                       | <b>x</b>   ^ |
| Pickup From Holding State Date           mm//dd/yyyyy                                                    | Returned To Home Demanding Sta<br>mm/dd/yyyy | ate Date | Returned To Home Demanding State Time | O            |
|                                                                                                    |                                              | .4       | Approve                               |              |

When the task is approved, the date of approval appears for the task and the Case Status is Closed.

| 🕿 H | Return C | °ase Closure ReturnCaseClosureHeader 71761 (√)                                                           | ICJO |                 |           |                    |   |
|-----|----------|----------------------------------------------------------------------------------------------------|------|-----------------|-----------|--------------------|---|
| ~   | IL       | Juvenile has returned to Home/Demanding State-Return Case Closed*<br>JuvenileHasReturnedCaseClosed 71762 | JPO  | Shelby<br>Craft | 10/2/2023 | <b>Q</b> Case Clos | d |

The user can refresh the page and open the Case Profile sub-section in the Return Case File section to confirm the Case Status.

| Return Case File                                                 |                                        |                                                                           |
|------------------------------------------------------------------|----------------------------------------|---------------------------------------------------------------------------|
| Juvenile Profile Summary                                         |                                        | 2*   ^                                                                    |
| 🕈 Case Profile                                                   |                                        | 14                                                                        |
| Case Number<br>CIL210423-002-CC210324-01<br>Home/Demanding State | Case Status<br>Closed<br>Holding State | Case Type<br>Return                                                       |
| Date Case Opened<br>4/23/2021                                    | Date Case Closed<br>4/24/2021          | Holding State Officer Assigned User                                       |
|                                                                  |                                        | Home/Demanding State Wishes To Retain Authority To Approve Travel Permits |
| Case Communications                                              |                                        | 1.                                                                        |
| Case Documents                                                   |                                        | All 🗸 🖌                                                                   |
| Case Notes                                                       |                                        | ^                                                                         |
| Case Notes                                                       |                                        |                                                                           |
|                                                                  |                                        |                                                                           |

#### Scenario 2 – Juvenile Refused to Sign Form III

If the juvenile refused to sign Form III, the Submit Refusal to Sign Form III to JPS task appears.

| <b>í</b> ≣ Ca | se Tasks - <b>Carl Craft</b>    |                                         |                          | = B  ^   |
|---------------|---------------------------------|-----------------------------------------|--------------------------|----------|
|               | Assigned To                     | C Zone                                  | Completed                | Ву       |
|               |                                 | Task                                    | Completed Date           |          |
| 🖿 Juv         | enile Profile Review Return (√) |                                         |                          | ÷        |
| 🚍 Ret         | turn Case Details (1*)          |                                         | Due 10/21, 181 days left | ÷        |
| ~             | IL / IA                         | Home/Demanding State Information*       | 4/23/2021                | ß        |
| ~             | IL / IA                         | Holding State Information*              | 4/23/2021                | ď        |
| ~             | IL / IA                         | Pertinent Return Information            | 4/23/2021                | ß        |
| ~             | IA                              | Form III Court Hearing Information*     | 4/23/2021                | ľ        |
| ~             | IA                              | Generate Form III                       | 4/23/2021                |          |
|               | IA                              | Generate Juvenile Rights Form           |                          | 8        |
|               | IL / IA                         | Warrant Information Return              |                          | 2        |
|               | IL / IA                         | NCIC Information Return                 |                          | <b>±</b> |
|               | IA                              | Submit Refusal to Sign Form III to JPS* |                          |          |

To submit the refusal to the JPS, click the **Approve** button. The Approval Comments box displays. Enter a comment (not required) and click the **Approve** button.

| IA               | Submit Refusal to Sign Form III to JPS* | 16 I    |
|------------------|-----------------------------------------|---------|
| 👍 Approval Comn  | nent                                    | ×  ^    |
| Approval Comment |                                         | Approve |
|                  |                                         |         |

When the user approves the Submit Refusal to Sign Form III to JPS task, the Submit Refusal to Sign Form III to ICJO task appears. To approve the Submit Refusal to Sign Form III to ICJO task, click the **Approve** button. The Approval Comments box displays. Enter a comment (not required) and click the **Approve** button.

| ×       |
|---------|
| Approve |
|         |

When the user approves the Submit Refusal to Sign Form III to ICJO task, the user must approve the Submit Refusal to Sign Form III to Home/Demanding State task. To approve the Submit Refusal to Sign Form III to Home/Demanding State task, click the **Approve** button. The Approval Comments box displays. Enter a comment (not required) and click the **Approve** button.

| IA            | Submit Refusal to Sign Form III to Home/Demanding State* | 1 ( ) ( ) ( ) ( ) ( ) ( ) ( ) ( ) ( ) ( |
|---------------|----------------------------------------------------------|-----------------------------------------|
| 👍 Approval Co | omment                                                   | ×  ^                                    |
| Approval Comm | ment                                                     | Approve                                 |
|               |                                                          |                                         |

#### Home/Demanding State Task – Non-Voluntary Return

When the Holding State approves the Submit Refusal to Sign Form III to Home/Demanding State task, the Home/Demanding State must complete the Non-Voluntary Return tasks.

The user must click the **plus sign** to complete the Return Type Confirmation task. When the user clicks the **plus sign**, the section expands and the Return Type Confirmation section appears. The user must confirm the Return Type and click the **Save** button.

| on-Voluntary Return ( | 2*)                                                                | Due 6/23, 60 days left | Ð    |
|-----------------------|--------------------------------------------------------------------|------------------------|------|
| IL                    | Return Type Confirmation (This task cannot be changed after save)* |                        | C    |
|                       |                                                                    |                        |      |
| 🖋 Return Typ          | e Confirmation                                                     |                        | ×  ^ |
| Return Type           |                                                                    |                        |      |
| Runaway               | ·                                                                  |                        | Save |
|                       |                                                                    |                        |      |

The user must click the **plus sign** to complete the Demographics Review task. When the user clicks the **plus sign**, the section expands and the Demographic Review section appears. The user must confirm the information in the Demographics Review section and click the **Save Juvenile Demographics** button.

| Tank and the second second second second second second second second second second second second second second |                          |                        |                             |                       |      |
|----------------------------------------------------------------------------------------------------|--------------------------|------------------------|-----------------------------|-----------------------|------|
| Demographics Rev                                                                                               | view                     |                        |                             |                       | ×  ^ |
| Weight In Pounds<br>190                                                                                        | Feet<br>6                | Inches<br>2            | Eye Color<br>Hazel          | ✓ Hair Color<br>Brown | •    |
| If the investige core mark                                                                                     | s and tattoos have shang | ad place undate them   | a in the luvenile's profile |                       |      |
| if the juvernie's scars. mark                                                                                  | s and tattoos have chang | ed, please update then | in the juvenile's profile   |                       |      |

The user must click the **plus sign** to complete the Requisition Information task. When the user clicks the **plus sign**, the section expands and the Requisition section appears. The user must enter information in the required (salmon-colored) fields and click the **Save** button.

© 2021 Optimum Technology, Inc.

| Requisition                                        |                                                                         |                                                         |                                 | 1×1 ^ |
|----------------------------------------------------|-------------------------------------------------------------------------|---------------------------------------------------------|---------------------------------|-------|
| Return Type<br>Runaway                             | Court Of Jurisdiction In Holding State<br>Illinois Department of Courts | Requisitioning Court Or Agency In Hom<br>Juvenile Court | Current Age<br>16 years old     |       |
| Individual Entity Seeking Return<br>Legal Guardian | ~                                                                       |                                                         |                                 |       |
| Legal Guardian                                     |                                                                         |                                                         |                                 | ^     |
| Legal Guardian Relationship                        | ✓ Legal Guardian First Name<br>Bob                                      | Legal Guardian Last Name<br>Craft                       |                                 |       |
| Legal Guardian Address 1<br>4585 2400 Ave          |                                                                         | Legal Guardian Address 2                                |                                 |       |
| Legal Guardian City<br>Kenney                      | Legal Guardian State<br>Illinois                                        | Legal Guardian Zip<br>61749                             | Legal Guardian Primary Language | •     |
| Legal Guardian Primary Phone<br>888-888-8888       | Legal Guardian Secondary Phone                                          |                                                         |                                 |       |
| Legal Guardian Email                               |                                                                         |                                                         |                                 |       |
| Legal Guardian Notes                               |                                                                         |                                                         |                                 |       |

When the user approves the Requisition Information task, the user must complete the Form A-Petition for Requisition to Return a Runaway Juvenile task. When the user clicks the plus sign, the section expands and the Form A Petition For Requisition To Return Runaway appears.

The user must complete the required (salmon-colored) fields and click the Save button.

| IL.         | Form A-Petition for Requisition to Return a Runaway Juvenile                                                                             | 0                |
|-------------|----------------------------------------------------------------------------------------------------|------------------|
|             |                                                                                                    |                  |
| 🖋 Form A    | Petition For Requisition To Return Runaway                                                                                               | ×  ^             |
| Name Of Co  | urt In Home State                                                                                                    |                  |
| County C    | lerk of Courts                                                                                                    |                  |
| To the best | of my knowledge, said juvenile has not been adjudicated delinquent, but has run away under the following circumstances and/or for the fo | llowing reasons: |
| The Juver   | nie went to another state and did not return.                                                                                            |                  |
|             |                                                                                                    | h)               |
| Attached Do | cument List (Proof of Entitlement to Juvenile's Custody                                                                                  |                  |
| No attack   | ned documents                                                                                                    |                  |
|             |                                                                                                    | n                |
|             |                                                                                                    |                  |
|             |                                                                                                    |                  |
|             |                                                                                                    | Save             |
|             |                                                                                                    |                  |

When the user completes the Form A-Petition for Requisition to Return a **Runaway** Juvenile task, the user can generate Form I by selecting the **Print** icon, then selecting the **View** 

© 2021 Optimum Technology, Inc.

**Generated Form** icon to view and print the form. The user can also email Form I by selecting the **Email Generated Document** icon.

| 🖴 N | on-Voluntary Retu | rn (1*)                                                            | Due 6/23, 60 days left | Ð  |
|-----|-------------------|--------------------------------------------------------------------|------------------------|----|
| ~   | IL                | Return Type Confirmation (This task cannot be changed after save)* | 4/24/2021              | 0  |
| ~   | IL / IA           | Demographics Review*                                               | 4/24/2021              | C  |
| ~   | IL                | Requisition Information*                                           | 4/24/2021              | C  |
| ~   | IL                | Form A-Petition for Requisition to Return a Runaway Juvenile       | 4/24/2021              | C  |
| ~   | IL                | Generate Form I                                                    | 4/24/2021              |    |
|     | IL                | Upload Signed Form I*                                              |                        | 2  |
|     | IL                | Generate Form A                                                    |                        | 8  |
|     | IL                | Upload Signed Form A                                               |                        | ٤. |
|     | IL                | Birth Certificate                                                  |                        | ٤  |
|     | IL                | Letters of Guardianship                                            |                        | ٤  |
|     | IL                | Custody Decrees                                                    |                        | 2  |

The user must upload the signed Form I by clicking the **Upload Document** icon for the Upload Signed Form I task.

| 🕿 N | on-Voluntary Retu | rn (1*)                                                            | Due 6/23, 60 days left | Ð        |
|-----|-------------------|--------------------------------------------------------------------|------------------------|----------|
| ~   | IL                | Return Type Confirmation (This task cannot be changed after save)* | 4/24/2021              | Θ        |
| ~   | IL / IA           | Demographics Review*                                               | 4/24/2021              | Ø        |
| ~   | IL                | Requisition Information*                                           | 4/24/2021              | Ø        |
| ~   | IL                | Form A-Petition for Requisition to Return a Runaway Juvenile       | 4/24/2021              | Ø        |
| ~   | IL                | Generate Form I                                                    | 4/24/2021              |          |
|     | IL                | Upload Signed Form I*                                              |                        | ٤.       |
|     | IL                | Generate Form A                                                    |                        | 8        |
|     | IL                | Upload Signed Form A                                               |                        | 2        |
|     | IL                | Birth Certificate                                                  |                        | 2        |
|     | IL                | Letters of Guardianship                                            |                        | ٤.       |
|     | IL                | Custody Decrees                                                    |                        | <b>±</b> |

The user can also upload the signed Form A, Birth Certificate, Letters of Guardianship, and Custody Decrees by selecting the **Upload Document icon** for the appropriate task.

| 🖿 No | on-Voluntary Retu | ırn (1*)                                                           | Due 6/23, 60 days left | Ð     |
|------|-------------------|--------------------------------------------------------------------|------------------------|-------|
| ~    | IL                | Return Type Confirmation (This task cannot be changed after save)* | 4/24/2021              | 0     |
| -    | IL / IA           | Demographics Review*                                               | 4/24/2021              | C     |
| 1    | IL                | Requisition Information*                                           | 4/24/2021              | C     |
| 1    | IL                | Form A-Petition for Requisition to Return a Runaway Juvenile       | 4/24/2021              | C     |
| 1    | IL                | Generate Form I                                                    | 4/24/2021              | 🔒 → 🜌 |
|      | IL                | Upload Signed Form I*                                              |                        | ٤.    |
|      | IL                | Generate Form A                                                    |                        | •     |
|      | IL                | Upload Signed Form A                                               |                        | 2     |
|      | IL                | Birth Certificate                                                  |                        | 2     |
|      | IL                | Letters of Guardianship                                            |                        | 2     |
|      | IL                | Custody Decrees                                                    |                        | 2     |

When the user completes the Upload Signed Form I task and uploads any optional forms, the Submit Requisition to Supervisor (JPS) task appears.

|    | Assigned To         | Zone                                                               | Completed B            | у        |
|----|---------------------|--------------------------------------------------------------------|------------------------|----------|
|    |                     | Task                                                               | Completed Date         |          |
| Ju | venile Profile Revi | ew Return (√)                                                      |                        | ÷        |
| Re | eturn Case Details  | (<)                                                                | Due 6/23, 60 days left | +        |
| N  | on-Voluntary Retu   | ırn (1*)                                                           | Due 6/23, 60 days left | ÷        |
|    | IL                  | Return Type Confirmation (This task cannot be changed after save)* | 4/24/2021              | <b>ම</b> |
|    | IL / IA             | Demographics Review*                                               | 4/24/2021              | ß        |
| •  | IL                  | Requisition Information*                                           | 4/24/2021              | Ø        |
| •  | IL                  | Form A-Petition for Requisition to Return a Runaway Juvenile       | 4/24/2021              | Ø        |
| •  | IL                  | Generate Form I                                                    | 4/24/2021              |          |
| •  | IL                  | Upload Signed Form I*                                              | 4/24/2021              | 主 🚺 🔿 🜌  |
|    | IL                  | Generate Form A                                                    |                        | 0        |
|    | IL                  | Upload Signed Form A                                               |                        | <b>±</b> |
|    | IL                  | Birth Certificate                                                  |                        | <b>±</b> |
|    | IL                  | Letters of Guardianship                                            |                        | <b>±</b> |
|    | IL                  | Custody Decrees                                                    |                        | 2        |
|    | IL                  | Submit Requisition to Supervisor (JPS)*                            |                        |          |

The user must approve the Submit Requisition to Supervisor (JPS), Submit Requisition to State Compact (ICJO), and Submit Requisition to Holding State tasks.

When the user completes the Submit Requisition to Holding State task, the Court Hearing – Requisition Review task appears. The Holding State must complete the task.

#### Holding State Task – Requisition Review

When the user completes the Submit Requisition to Holding State task, the Court Hearing – Requisition Review task appears. The Holding State must complete the task.

The user should review the Non-Voluntary task before completing the Court Hearing – Requisition Review task.

| 🕿 N | on-Voluntary Retu | rn (1*)                                                            | Due 5/24, 30 days left |   | Ð        |
|-----|-------------------|--------------------------------------------------------------------|------------------------|---|----------|
| ~   | IL                | Return Type Confirmation (This task cannot be changed after save)* | 4/24/2021              |   | <b>O</b> |
| ~   | IL / IA           | Demographics Review*                                               | 4/24/2021              |   | <b>O</b> |
| ~   | IL                | Requisition Information*                                           | 4/24/2021              |   | 0        |
| ~   | IL                | Form A-Petition for Requisition to Return a Runaway Juvenile       | 4/24/2021              |   | 0        |
| ~   | IL                | Generate Form I                                                    | 4/24/2021              |   | 🖶 → 📼    |
| ~   | IL                | Upload Signed Form I*                                              | 4/24/2021              |   | → 🔤      |
|     | IL                | Generate Form A                                                    |                        |   | 0        |
|     | IL                | Upload Signed Form A                                               |                        |   |          |
|     | IL                | Birth Certificate                                                  |                        |   |          |
|     | IL                | Letters of Guardianship                                            |                        |   |          |
|     | IL                | Custody Decrees                                                    |                        |   |          |
| ~   | IL                | Submit Requisition to Supervisor (JPS)*                            | 4/24/2021              | • | Approved |
| ~   | IL                | Submit Requisition to State Compact (ICJO)*                        | 4/24/2021              | • | Approved |
| ~   | IL                | Submit Requisition to Holding State*                               | 4/24/2021              | 2 | Approved |
|     | IA                | Court Hearing - Requisition Review*                                |                        |   | 0        |

After the user reviews the Non-Voluntary task, the user must click the **plus sign** to complete the Court Hearing – Requisition Review task. When the user clicks the **plus sign**, the section expands and the Court Hearing Requisition Review section. The user must enter information in the required (salmon-colored) fields and click the **Save** button.

| 🖋 Court He             | earing Requisit | ion Revie | W          |   |                                |    | ×  ^ |
|------------------------|-----------------|-----------|------------|---|--------------------------------|----|------|
| Court Date<br>mm/dd/yy | уу              | =         | Court Time | Ø | Requisition Court Hearing Resu | ts |      |
| Court Notes            |                 |           |            |   |                                |    |      |

If the user selects Requisition Accepted in the Requisition Court Hearing Results field, the Upload Order granting Requisition task displays. The user must upload the order by selecting the Upload Document button.

|   | on-Voluntary Retu | ırn (1*)                                                           | Due 5/24, 30 days left | Ð                          |
|---|-------------------|--------------------------------------------------------------------|------------------------|----------------------------|
| ~ | IL                | Return Type Confirmation (This task cannot be changed after save)* | 4/24/2021              | ${}_{}$                    |
| ~ | IL / IA           | Demographics Review*                                               | 4/24/2021              | $\textcircled{\textbf{O}}$ |
| ~ | IL                | Requisition Information*                                           | 4/24/2021              | 0                          |
| ~ | IL                | Form A-Petition for Requisition to Return a Runaway Juvenile       | 4/24/2021              |                            |
| ~ | IL                | Generate Form I                                                    | 4/24/2021              |                            |
| ~ | IL                | Upload Signed Form I*                                              | 4/24/2021              | $\rightarrow$              |
|   | IL                | Generate Form A                                                    |                        | 8                          |
|   | IL                | Upload Signed Form A                                               |                        |                            |
|   | IL                | Birth Certificate                                                  |                        |                            |
|   | IL                | Letters of Guardianship                                            |                        |                            |
|   | IL                | Custody Decrees                                                    |                        |                            |
| ~ | IL                | Submit Requisition to Supervisor (JPS)*                            | 4/24/2021              | Approved                   |
| ~ | IL                | Submit Requisition to State Compact (ICJO)*                        | 4/24/2021              | Approved                   |
| ~ | IL                | Submit Requisition to Holding State*                               | 4/24/2021              | Approved                   |
| ~ | IA                | Court Hearing - Requisition Review*                                | 4/24/2021              | ľ                          |
| Г | IA                | Upload Order granting Requisition*                                 |                        | ٤.                         |

When the user completes the Upload Order granting Requisition task, the Submit Order Granting Requisition to Supervisor (JPS) task displays. The user must approve the Submit Order Granting Requisition (JPS), Submit Order Granting Requisition to State Compact (ICJO), and Submit Order Granting Requisition to Home/Demanding State tasks.

When the user completes the Submit Order Granting Requisition to Home/Demanding State task, the Travel Plan and Return Case Closure tasks appear. The user can follow the steps in the Holding State Tasks – Confirm Travel Plans and Holding State Tasks – Confirm Travel Plans sections in Scenario 1 to complete and close the Return case.

If the user selects Requisition Denied in the Requisition Court Hearing Results field, the Upload Order denying Requisition task displays. The user must upload the order by selecting the **Upload Document** button.

| s N | Ion-Voluntary Retu | ırn (1*)                                                           | Due 5/24, 30 days left |   | ÷        |
|-----|--------------------|--------------------------------------------------------------------|------------------------|---|----------|
| ~   | IL                 | Return Type Confirmation (This task cannot be changed after save)* | 4/24/2021              |   | •        |
| ~   | IL / IA            | Demographics Review*                                               | 4/24/2021              |   | 0        |
| ~   | IL                 | Requisition Information*                                           | 4/24/2021              |   | 0        |
| ~   | IL                 | Form A-Petition for Requisition to Return a Runaway Juvenile       | 4/24/2021              |   | 0        |
| ~   | IL                 | Generate Form I                                                    | 4/24/2021              |   | 🔒 → 🜌    |
| ~   | IL                 | Upload Signed Form I*                                              | 4/24/2021              |   | → 🔤      |
|     | IL                 | Generate Form A                                                    |                        |   | 0        |
|     | IL                 | Upload Signed Form A                                               |                        |   |          |
|     | IL                 | Birth Certificate                                                  |                        |   |          |
|     | IL                 | Letters of Guardianship                                            |                        |   |          |
|     | IL                 | Custody Decrees                                                    |                        |   |          |
| ~   | IL                 | Submit Requisition to Supervisor (JPS)*                            | 4/24/2021              | 2 | Approved |
| ~   | IL                 | Submit Requisition to State Compact (ICJO)*                        | 4/24/2021              | 2 | Approved |
| ~   | IL                 | Submit Requisition to Holding State*                               | 4/24/2021              | • | Approved |
| ~   | IA                 | Court Hearing - Requisition Review*                                | 4/24/2021              |   | ľ        |
|     | IA                 | Upload Order denying Requisition*                                  |                        |   | <b>±</b> |

When the user completes the Upload Order denying Requisition task, the Submit Order Denying Requisition to Supervisor (JPS) task displays. The user must approve the Submit Order Denying Requisition (JPS), Submit Order Granting Requisition to State Compact (ICJO), and Submit Order Denying Requisition to Home/Demanding State tasks.

When the user completes the Submit Order Denying Requisition to Home/Demanding State task, the Travel Plan and Return Case Closure tasks appear. The user can follow the steps in the Holding State Tasks – Confirm Travel Plans and Holding State Tasks – Confirm Travel Plans sections in Scenario 1 to complete and close the Return case.

If the user selects Juvenile Signed Form III in the Requisition Court Hearing Results field, the Upload Order denying Requisition task displays. The user must upload Form III by selecting the **Upload Document** button.

| <b>5</b> N | Ion-Voluntary Retu | ırn (1*)                                                           | Due 5/24, 30 days left |   | ÷        |
|------------|--------------------|--------------------------------------------------------------------|------------------------|---|----------|
| ~          | IL                 | Return Type Confirmation (This task cannot be changed after save)* | 4/24/2021              |   | 0        |
| ~          | IL / IA            | Demographics Review*                                               | 4/24/2021              |   | •        |
| ~          | IL                 | Requisition Information*                                           | 4/24/2021              |   | 0        |
| ~          | IL                 | Form A-Petition for Requisition to Return a Runaway Juvenile       | 4/24/2021              |   | •        |
| ~          | IL                 | Generate Form I                                                    | 4/24/2021              |   | 🖶 → 💌    |
| ~          | IL                 | Upload Signed Form I*                                              | 4/24/2021              |   | → 🔤      |
|            | IL                 | Generate Form A                                                    |                        |   | 8        |
|            | IL                 | Upload Signed Form A                                               |                        |   |          |
|            | IL                 | Birth Certificate                                                  |                        |   |          |
|            | IL                 | Letters of Guardianship                                            |                        |   |          |
|            | IL                 | Custody Decrees                                                    |                        |   |          |
| ~          | IL                 | Submit Requisition to Supervisor (JPS)*                            | 4/24/2021              | • | Approved |
| ~          | IL                 | Submit Requisition to State Compact (ICJO)*                        | 4/24/2021              | • | Approved |
| ~          | IL                 | Submit Requisition to Holding State*                               | 4/24/2021              | 2 | Approved |
| ~          | IA                 | Court Hearing - Requisition Review*                                | 4/24/2021              |   | ľ        |
|            | IA                 | Upload Signed Form III*                                            |                        |   | 2        |

When the user completes the Upload Signed Form III task, the Submit Signed Form III to Supervisor (JPS) task displays. The user must approve the Submit Signed Form III to Supervisor (JPS), Submit Signed Form III to State Compact (ICJO), and Submit Signed Form III to Home/Demanding State tasks.

When the user completes the Submit Signed Form III to Home/Demanding State task, the Travel Plan and Return Case Closure tasks appear. The user can follow the steps in the Holding State Tasks – Confirm Travel Plans and Holding State Tasks – Confirm Travel Plans sections in Scenario 1 to complete and close the Return case.